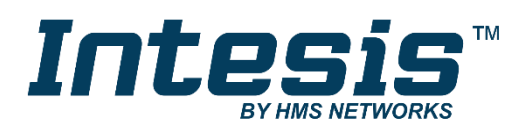

# Interface for the integration of Hitachi's Air-to-Water units into KNX TP-1 (EIB) control systems

Compatible with Air-to-Water Yutaki S, Yutaki S Combi, Yutaki S80 and Yutaki M series

Application's Program Version: 1.1

## **USER MANUAL**

Issue date: 03/2018 r2.1 ENGLISH

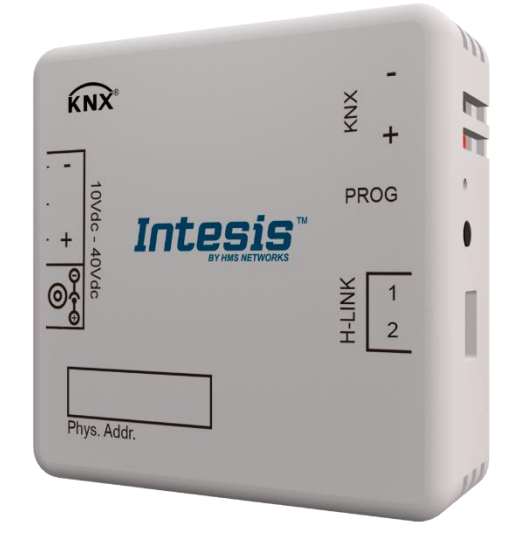

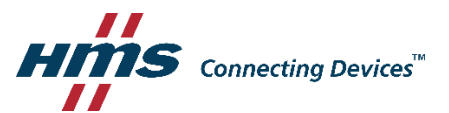

# **Important User Information**

### Disclaimer

The information in this document is for informational purposes only. Please inform HMS Industrial Networks of any inaccuracies or omissions found in this document. HMS Industrial Networks disclaims any responsibility or liability for any errors that may appear in this document.

HMS Industrial Networks reserves the right to modify its products in line with its policy of continuous product development. The information in this document shall therefore not be construed as a commitment on the part of HMS Industrial Networks and is subject to change without notice. HMS Industrial Networks makes no commitment to update or keep current the information in this document.

The data, examples and illustrations found in this document are included for illustrative purposes and are only intended to help improve understanding of the functionality and handling of the product. In view of the wide range of possible applications of the product, and because of the many variables and requirements associated with any particular implementation, HMS Industrial Networks cannot assume responsibility or liability for actual use based on the data, examples or illustrations included in this document nor for any damages incurred during installation of the product. Those responsible for the use of the product must acquire sufficient knowledge in order to ensure that the product is used correctly in their specific applicable laws, regulations, codes and standards. Further, HMS Industrial Networks will under no circumstances assume liability or responsibility for any problems that may arise as a result from the use of undocumented features or functional side effects found outside the documented scope of the product. The effects caused by any direct or indirect use of such aspects of the product are undefined and may include e.g. compatibility issues and stability issues.

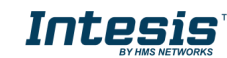

# Interface for the integration of Hitachi's Air-to-Water units into KNX TP-1 (EIB) control systems.

Compatible with Air-to-Water Yutaki S, Yutaki S Combi, Yutaki S80 and Yutaki M series.

Application's Program Version: 1.1

| ORDER CODE      | LEGACY ORDER CODE |
|-----------------|-------------------|
| INKNXHIT001A000 | HI-AW-KNX-1       |

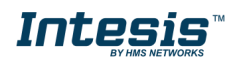

### INDEX

|                                                      | г   |
|------------------------------------------------------|-----|
|                                                      | . 5 |
| 2. Connection                                        | . 6 |
| 3. Installation and setup                            | . 6 |
| 4. ETS parameters and communication objects          | . 7 |
| 4.1 Default settings                                 | . 7 |
| 4.1.1 Run or Stop the unit                           | . 7 |
| 4.1.2 Change de Unit mode                            | . 7 |
| 4.1.3 Run or Stop the C1 Circuit                     | . 8 |
| 4.1.4 Anti-legionella System                         | . 8 |
| 4.1.5 KNX menu blocking                              | . 8 |
| 4.1.6 Errors and Alarms.                             | . 9 |
| 4.2 General dialog                                   | . 9 |
| 4.2.1 Model                                          | . 9 |
| 4.2.2 System is Yutaki S80                           | . 9 |
| 4.2.3 System working mode                            | . 9 |
| OTC Mode                                             | 10  |
| Water mode temperatures                              | 10  |
| Air mode temperatures                                | 11  |
| 4.2.4 2nd circuit (C2) is available                  | 11  |
| 4.2.5 DHW is available (Domestic Hot Water)          | 13  |
| Domestic Hot Water                                   | 13  |
| 4.2.6 Swimming pool is available                     | 13  |
| Swimming pool                                        | 13  |
| 4.2.7 Show extra information objects (for Status)    | 14  |
| Yutaki S Extra Information                           | 14  |
| Yutaki S80 Extra Information                         | 15  |
| 5 Technical Specifications                           | 16  |
| 6 Compatible Air-to-Water (A W ) units               | 16  |
| 7 Error Codes object #07: Status Error Code          | 17  |
| 9 Error Codes object #114: Status Error Code D124A   | 17  |
| o. EITOI Coues object # 144: Status_EITOI_COUE_K134A | 10  |
| Appendix A – Communication objects description table | т9  |

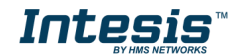

### **1. Presentation**

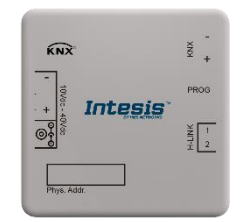

The INKNXHIT001A000 gateways allows fully bidirectional monitoring and control of the Hitachi Air-to-Water systems from KNX installations.

The interface is compatible with all the models of the Yutaki S line commercialized by Hitachi.

General features:

- Reduced dimensions, easy and fast installation.
- Multiple control and status objects (bit, byte, characters...) with standard KNX datapoints.
- One status object available for each control object.
- Control on the A.W. unit based on the ambient temperature read from the unit itself or from the temperature read by any KNX thermostat.
- The Hitachi A.W. can be controlled simultaneously through the remote controller of the A.W. system or through the KNX bus.
- Total supervision and control of the Hitachi A.W. unit from KNX, including unit internal variables supervision, special modes control (such as Anti-legionella) and error alarm and codes too.

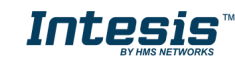

## 2. Connection

Connection of the interface to the AW indoor unit is by means of the cable supplied with the indoor unit to connect the remote controller. It must be connected to the interface in one side (connector H-Link) and to the internal electronic board of the Air-to-Water indoor unit in the other side.

Connection of the interface to the KNX bus is by means of the standard KNX bus connector also supplied with the interface.

In order to plug the interface to the external power supply, two different methods are available. First one is using the external power supply provided with the interface using the DC JACK connector

#### Connections diagram:

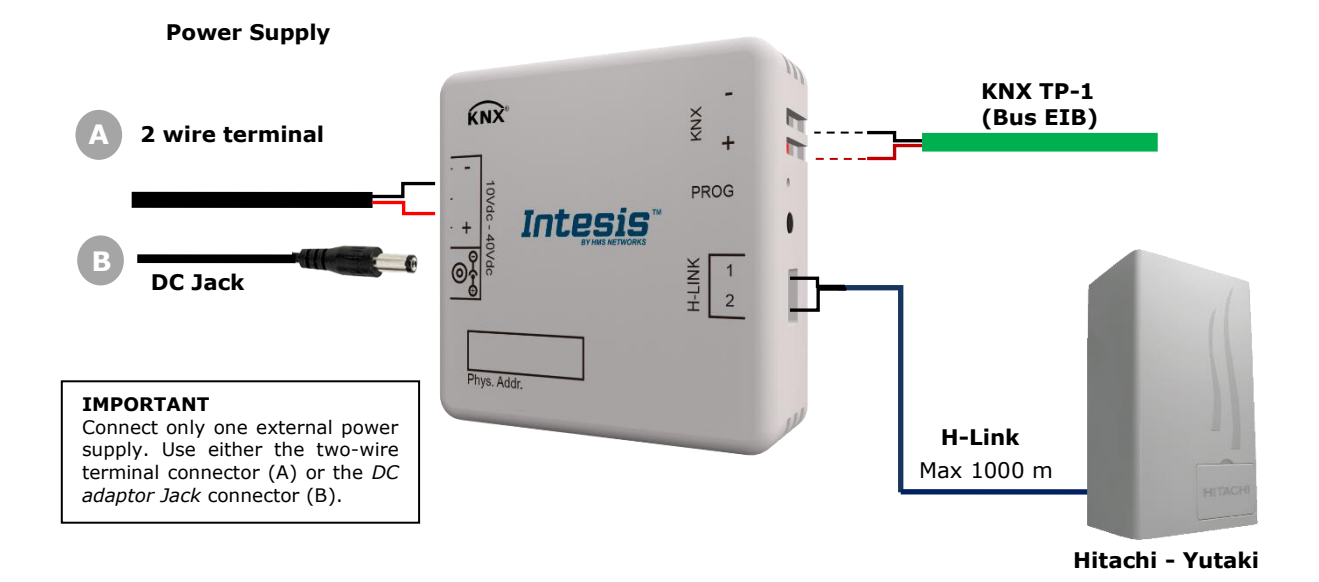

## 3. Installation and setup

This is a fully compatible KNX device that must be configured using the ETS software. The ETS database can be downloaded from:

https://www.intesis.com/products/ac-interfaces/hitachi-gateways/hitachi-knx-air-to-water-hi-aw-knx-1

Please, check the README.txt file located inside the zip file to find instructions for proper installation of the database.

▲ **IMPORTANT**: Do not forget to select the corresponding features of the Air-to-Water system connected to the INKNXHIT001A000 interface. This should be selected in the "Parameters" section on the ETS software.

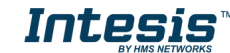

## **4. ETS parameters and communication objects**

### 4.1 Default settings

When importing the ETS database for the first time, the following menu appears, with these parameter values selected as default:

| Settings | Download latest database entry for this<br>product and its User Manual from: | http://www.intesis.com        |
|----------|------------------------------------------------------------------------------|-------------------------------|
|          | Model                                                                        | Yutaki series 2015 or older 🔹 |
|          | System is Yutaki S80                                                         | No                            |
|          | System working mode                                                          | Water 🔹                       |
|          | 2nd circuit (C2) is available                                                | No                            |
|          | DHW is available (Domestic Hot Water)                                        | No                            |
|          | Swimming pool is available                                                   | No                            |
|          | Show extra information objects<br>(for status)                               | No                            |

Figure 4.1 Parameter values by default

With this configuration is possible to control the system (Control\_ objects) and monitoring it (Status\_ objects) through the following communication objects:

### 4.1.1 Run or Stop the unit

■↓ 0: Control\_ Unit Run/Stop [DPT\_1.010] - 0-Stop;1-Run

#### Figure 4.2 Run/Stop communication objects

This object allows to run or to stop the Hitachi unit features (C1, C2, DHW and/or SwimPool) at once. Sending a "0" value will turn them off, while sending a "1" value will turn them on.

### 4.1.2 Change de Unit mode

- ■ズ 1: Control\_ Unit Mode [DPT\_ 20.105] 0-Auto;1-Heat;3-Cool
- ■2 2: Control\_ Unit Mode Cool/Heat [DPT\_ 1.100] 0-Cool;1-Heat
- ■之4: Control\_ Unit Mode Heat [DPT\_ 1.002] 1-Set HEAT Mode

■↓ 5: Control\_ Unit Mode Cool [DPT\_ 1.002] - 1-Set COOL Mode

46: Status\_ Unit Mode [DPT\_20.105] - 1-Heat;3-Cool

■之 47: Status\_ Unit Mode Cool/Heat [DPT\_1.100] - 0-Cool;1-Heat

■之49: Status\_ Unit Mode Heat [DPT\_1.002] - 1-HEAT Mode is active

■2 50: Status\_ Unit Mode Cool [DPT\_1.002] - 1-COOL Mode is active

Figure 4.3 Unit mode selection communication objects

This object allows changing the working mode of the Hitachi unit. Sending a "0" value the unit will turn into "Cool" mode, while sending a "1" value will make the unit turn into "Heat" mode.

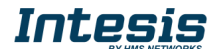

4.1.3 Run or Stop the C1 Circuit

Control\_ C1 Run/Stop [DPT\_1.010] - 0-Stop;1-Run

 S1: Status\_ C1 Run/Stop [DPT\_1.010] - 0-Stop;1-Run

Figure 4.4 C1 circuit Run/Stop communication objects

This object allows to run or to stop the Hitachi C1 Circuit (or C1 climate zone). Sending a "0" value will close the C1 circuit, while sending a "1" value will open the C1 Circuit.

More functions related with the C1 circuit and their communication objects can be seen in section 4.2.3.

4.1.4 Anti-legionella System

**NOTE:** The anti-legionella function is hidden to users by default. Installer can make it available if desired.

- 42: Control\_ AntiLeg Run/Stop [DPT\_1.010] 0-Stop;1-Run
- ■2 43: Control\_ AntiLeg Setpoint [DPT\_9.001] °C
- ■2 93: Status\_ AntiLeg Run/Stop [DPT\_1.010] 0-Stop;1-Run
- ■↓ 94: Status\_ AntiLeg Setpoint [DPT\_9.001] °C

Figure 4.5 Anti-legionella sysmte communication objects

The Hitachi Yutaki S units include an Anti-legionella system. From the gateway, this function can be activated by sending a "1" value to the Control\_ AntiLeg Run/Stop object and can be stopped by sending a "0" value to the same object.

It is also possible to send a value to set the temperature of the Anti-legionella system to this value. To do it so you have to use the Control\_ AntiLeg Setpoint object.

▲ **IMPORTANT:** Anti-legionella will set the water temperature to the setting value during the specified time. This temperature will be dangerous to the user and could burn him or her. Installer is responsible for configuring it properly, advising the user, and enabling the function.

### 4.1.5 KNX menu blocking

■↓ 44: Control\_ KNX Blocks/Enables Menu [DPT\_1.003] - 0-Block;1-Enable
■↓ 95: Status\_ KNX Blocks/Enables Menu [DPT\_1.003] - 0-Block;1-Enable

Figure 4.6 KNX menu communication objects

This object allows blocking or enabling the KNX menu from Hitachi's LCD panel. Sending a "0" value will block the Menu, while sending a "1" value will enable the Menu.

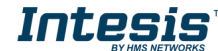

#### 4.1.6 Errors and Alarms

■之96: Status\_ Error/Alarm [DPT\_1.005] - 0-No alarm;1-Alarm ■之97: Status\_ Error Code [2byte] - 0-No error/Any other see man.

Figure 4.7 Errors and alarms communication objects

These objects allow reading the system status indicating if any alarm or error is active (Status\_ Error/Alarm) and, in case it exist, it indicates which error is (Status\_ Error Code). See section 7 to get more information about the error codes.

#### 4.2 General dialog

In the General Dialog (settings) tab, it is possible to enable, disable or modify the parameters shown in Figure 4.1. For instance, the first field is showing where you can download the database and the user manual from.

| Download latest database entry for this<br>product and its User Manual from: | http://www.intesis.com |
|------------------------------------------------------------------------------|------------------------|
|                                                                              |                        |

Figure 4.8 Database and User Manual location

#### 4.2.1 Model

This parameter enables or disables communication objects depending on the Yutaki model.

| Model | Yutaki series 2015 or older | • |
|-------|-----------------------------|---|
|-------|-----------------------------|---|

Figure 4.9 System working mode parameter details

- When selecting "**Yutaki series 2015 or older**", objects available will be related to Yutaki S and Yutaki S80 models from 2015 or before (default objects).
- When selecting "Yutaki series 2016 or newer", objects available will be related to Yutaki
   S, Yutaki S Combi, Yutaki S80 and Yutaki M models from 2016 or later.

#### 4.2.2 System is Yutaki S80

This parameter enables specific objects for Yutaki S80 and filters objects that do not apply to the Yutaki S80.

| Yes 🔹 |
|-------|
|       |

Figure 4.10 System working mode parameter details

### 4.2.3 System working mode

This parameter enables or disables communication objects depending on the working mode selected: Water mode, Air, mode or Full (which includes both: Water and Air).

| System working mode: | Full 🗸 |  |
|----------------------|--------|--|
|----------------------|--------|--|

Figure 4.11 System working mode parameter details

Intes

When selecting "Water" the interface will work for a water climate environment only.
 Water climate control and status objects will be available. Air climate control and status objects will be disabled.

#### **OTC Mode**

The OTC mode (*Output Temperature Compensation*) allows keeping the desired indoor temperature despite external temperature variations.

From the gateway, you can:

• Turn this function off by sending a "1" value to the Control\_ C1 OTC Mode Heat/Cool Off communication object.

I Control\_ C1 Heat OTC Mode Off [DPT\_1.002] - 1-Set OTC Mode OFF
 I1: Control\_ C1 Cool OTC Mode Off [DPT\_1.002] - 1-Set OTC Mode OFF
 Status\_ C1 Heat OTC Mode Off [DPT\_1.002] - 1-OTC Mode OFF is set
 Status\_ C1 Cool OTC Mode Off [DPT\_1.002] - 1-OTC Mode OFF is set

Figure 4.12 OTC Mode Off communication objects

- Activate the different modes available for the calculus of the water temperature for the cooling or heating the facility where the unit is placed:
  - Points: User fixes 4 points that will create a line function that will depend on the current ambient temperature.
  - Gradients: In this case, the function used is not a line but a gradient. Only available for the Heat mode.
  - Fix: The temperature adjustment is only performed by a fixed value. This makes the unit to keep this fixed value all the time.

■ 🗱 8: Control\_ C1 Heat OTC Mode Points [DPT\_1.002] - 1-Set OTC Mode POINTS

- ■2 9: Control\_ C1 Heat OTC Mode Grad [DPT\_1.002] 1-Set OTC Mode GRAD
- ■2 10: Control\_C1 Heat OTC Mode Fix [DPT\_1.002] 1-Set OTC Mode FIX
- ■2 11: Control\_ C1 Cool OTC Mode Off [DPT\_1.002] 1-Set OTC Mode OFF
- 12: Control\_ C1 Cool OTC Mode Points [DPT\_1.002] 1-Set OTC Mode POINTS
- 13: Control\_ C1 Cool OTC Mode Fix [DPT\_1.002] 1-Set OTC Mode FIX
- ■2 53: Status\_ C1 Heat OTC Mode Points [DPT\_1.002] 1-OTC Mode POINTS is set
- ■2 54: Status\_ C1 Heat OTC Mode Grad [DPT\_1.002] 1-OTC Mode GRAD is set
- ■2 55: Status\_ C1 Heat OTC Mode Fix [DPT\_1.002] 1-OTC Mode FIX is set
- ■2 56: Status\_ C1 Cool OTC Mode Off [DPT\_1.002] 1-OTC Mode OFF is set
- ■
  \$
  57: Status\_ C1 Cool OTC Mode Points [DPT\_1.002] 1-OTC Mode POINTS is set
- ■2 58: Status\_ C1 Cool OTC Mode Fix [DPT\_1.002] 1-OTC Mode FIX is set

Figure 4.13 OTC Mode type selection communication objects

#### Water mode temperatures

Using the following communication objects it is possible to control/monitorize water setpoint temperatures for the Heat and Cool modes (C1 Water Heat Setpoint and C1 Water Cool Setpoint).

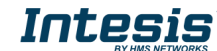

 ■2 14: Control\_ C1 Water Heat Setpoint [DPT\_9.001] - °C

 ■2 15: Control\_ C1 Water Cool Setpoint [DPT\_9.001] - °C

■之 59: Status\_ C1 Water Heat Setpoint [DPT\_9.001] - °C ■之 60: Status\_ C1 Water Cool Setpoint [DPT\_9.001] - °C

Figure 4.14 Water Mode temperatures communication objects

 When selecting "Air", the interface will work for an air climate environment only. Air climate control and status objects will be available. Water climate control and status objects will be disabled.

#### Air mode temperatures

With the communication objects corresponding to this mode enabled, control/monitoring of the setpoint temperature of the thermo (C1 Thermo Setpoint) and the ambient temperature provided by a thermostat not included in the Hitachi system (C1 Ambient Temp).

■ズ 19: Control\_ C1 Thermo Setpoint Temp [DPT\_9.001] - °C

■2 20: Control\_ C1 Ambient Temp [DPT\_9.001] - °C

■2 64: Status\_ C1 Thermo Setpoint Temp [DPT\_9.001] - °C

65: Status\_ C1 Ambient Temp [DPT\_9.001] - °C

Figure 4.15 Air mode temperature communication objects

• When selecting "**Full**", the interface will work for an air and water climate environment. Air and Water climate control and status objects will be available.

**NOTE:** If Yutaki S80 is selected, some of this communication objects may not be present.

#### 4.2.4 2nd circuit (C2) is available

This parameter enables or disables the Control\_ and Status\_ communication objects of a second circuit (or climate zone). In case the project is divided into 2 separated circuits this parameter needs to be selected to get control on each circuit independently.

2nd circuit (C2) is available

Figure 4.16 2nd circuit parameter detail

- When selecting "No", the gateway will hide the 2nd circuit (C2) communication objects.
- When selecting "Yes", the gateway will show the the 2nd circuit (C2) communication objects. Depending on the other selected parameters, some objects will remain hidden and some others will be shown.
  - Run and Stop status:

■↓21: Control\_ C2 Run/Stop [DPT\_1.010] - 0-Stop;1-Run
↓68: Status\_ C2 Run/Stop [DPT\_1.010] - 0-Stop;1-Run

Figure 4.17 2nd circuit Run/Stop communication objects

To activate or deactivat the 2nd circuit (C2) a 1'' value or a 0'' value needs to be sent respectively to the Run/stop communication object.

• If "Water" mode is selected:

21: Control\_ C2 Run/Stop [DPT\_1.010] - 0-Stop;1-Run 22: Control C2 Heat OTC Mode Off [DPT 1.002] - 1-Set OTC Mode OFF 23: Control\_ C2 Heat OTC Mode Points [DPT\_1.002] - 1-Set OTC Mode POINTS 24: Control\_ C2 Heat OTC Mode Grad [DPT\_1.002] - 1-Set OTC Mode GRAD 25: Control\_ C2 Heat OTC Mode Fix [DPT\_1.002] - 1-Set OTC Mode FIX 26: Control\_ C2 Cool OTC Mode Off [DPT\_1.002] - 1-Set OTC Mode OFF 27: Control\_ C2 Cool OTC Mode Points [DPT\_1.002] - 1-Set OTC Mode POINTS 28: Control\_ C2 Cool OTC Mode Fix [DPT\_1.002] - 1-Set OTC Mode FIX 29: Control\_C2 Water Heat Setpoint [DPT\_9.001] - °C ■2 30: Control\_ C2 Water Cool Setpoint [DPT\_9.001] - °C ■2 34: Control\_ C2 Thermo Setpoint [DPT\_9.001] - °C ■2 35: Control\_ C2 Ambient Temp [DPT\_9.001] - °C 68: Status\_ C2 Run/Stop [DPT\_1.010] - 0-Stop;1-Run 69: Status\_ C2 Heat OTC Mode Off [DPT\_1.002] - 1-OTC Mode OFF is set 70: Status\_ C2 Heat OTC Mode Points [DPT\_1.002] - 1-OTC Mode POINTS is set I 71: Status\_ C2 Heat OTC Mode Grad [DPT\_1.002] - 1-OTC Mode GRAD is set IZ 72: Status\_ C2 Heat OTC Mode Fix [DPT\_1.002] - 1-OTC Mode FIX is set IZ 73: Status\_ C2 Cool OTC Mode Off [DPT\_1.002] - 1-OTC Mode OFF is set ■274: Status\_ C2 Cool OTC Mode Points [DPT\_1.002] - 1-OTC Mode POINTS is set IZ 75: Status\_ C2 Cool OTC Mode Fix [DPT\_1.002] - 1-OTC Mode FIX is set ■Z 76: Status\_ C2 Water Heat Setpoint [DPT\_9.001] - °C ■2 77: Status\_ C2 Water Cool Setpoint [DPT\_9.001] - °C ■2 81: Status\_ C2 Thermo Setpoint [DPT\_9.001] - °C 82: Status\_ C2 Ambient Temp [DPT\_9.001] - °C Figure 4.18 2nd circuit Water Mode communication objects

- If "Air" mode is selected:
  - ■之 34: Control\_ C2 Thermo Setpoint [DPT\_9.001] °C
  - ■之35: Control\_ C2 Ambient Temp [DPT\_9.001] °C
  - ■2 81: Status\_ C2 Thermo Setpoint [DPT\_9.001] °C
  - ■2 82: Status\_ C2 Ambient Temp [DPT\_9.001] °C

Figure 4.19 2nd circuit Air Mode communication objects

• If **"Full"** mode is selected, all communication objects present when selecting **"Water"** or **"Air"** will be enabled for this mode too.

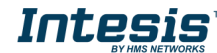

### 4.2.5 DHW is available (Domestic Hot Water)

This parameter enables or disables the Control\_ and Status\_ objects corresponding to the control and monitoring of a water tank or DHW system.

| DHW is available     | Yes 🔹 |
|----------------------|-------|
| (Domestic Hot Water) |       |

Figure 4.20 DHW Parameter detail

- When selecting **"No"**, the gateway will hide communication objects related with the water tank or the Domestic Hot Water system.
- When selecting **"Yes"**, the gateway will show the communication objects related with the water tank or the Domestic Hot Water system.

#### **Domestic Hot Water**

By means of Control\_DHW Run/Stop and Control\_DHW Setpoint, it is possible to turn on/off the DHW system and to control its setpoint temperature.

Through the Status\_ DHW Temperature communication object, it is possible to read the instantaneous temperature of the DHW system.

I 36: Control\_ DHW Run/Stop [DPT\_1.010] - 0-Stop;1-Run
I 39: Control\_ DHW Setpoint [DPT\_9.001] - °C
I 85: Status\_ DHW Run/Stop [DPT\_1.010] - 0-Stop;1-Run
I 88: Status\_ DHW Setpoint [DPT\_9.001] - °C
I 89: Status\_ DHW Temperature [DPT\_9.001] - °C
Figure 4.21 DHW mode communication objects

### 4.2.6 Swimming pool is available

This parameter enables or disables the Control\_ and Status\_ objects corresponding to the control and monitoring of a swimming pool system present in the project

| Swimming pool is available | Yes | • |
|----------------------------|-----|---|
|                            |     |   |

Figure 4.22 Swimming pool parameter details

- When selecting **"No"**, the gateway will hide communication objects related with the swimming pool.
- When selecting **"Yes"**, the gateway will show communication objects related with the swimming pool.

#### Swimming pool

By means of Control\_ SwimPool Run/Stop and Control\_ SwimPool Setpoint, it is possible to turn on/off the Swimming pool system and also to control its setpoint temperature.

Through the Status\_ SwimPool Temperature communication object, it is possible to read the instantaneous temperature of the Swimming pool system.

■2 40: Control\_ SwimPool Run/Stop [DPT\_1.010] - 0-Stop;1-Run

- ■之 41: Control\_ SwimPool Setpoint [DPT\_9.001] °C
- ■2 90: Status\_ SwimPool Run/Stop [DPT\_1.010] 0-Stop;1-Run
- ■2 91: Status\_ SwimPool Setpoint [DPT\_9.001] °C
- ■2 92: Status\_ SwimPool Temperature [DPT\_9.001] °C

Figure 4.23 Swimming pool mode communication objects

### 4.2.7 Show extra information objects (for Status)

These parameters enable or disable the Status\_ communication objects related to the monitoring of extra information depending on the installed Hitachi model (Yutaki S or Yutaki S80).

- When selecting **"No"**, the gateway will hide communication objects related with the extra information provided by the Hitachi units.
- When selecting **"Yes"**, the gateway will offer you to select extra information for a Yutaki S80 model or the rest of Yutaki S models.

| Show extra information objects | Yes 🔹 |
|--------------------------------|-------|
| (for status)                   |       |

Figure 4.24 Extra Information parameters detail

#### Yutaki S Extra Information

■2 98: Status\_ Operation State Unit On/Off [DPT\_1.001] - 0-Off;1-On

■2 99: Status\_ Operation State Cool Demand [DPT\_1.001] - 0-Off;1-On

- ■2 100: Status\_ Operation State Cool Thermo [DPT\_1.001] 0-Off;1-On
- 101: Status\_ Operation State Heat Demand [DPT\_1.001] 0-Off;1-On
- ■2 102: Status\_ Operation State Heat Thermo [DPT\_1.001] 0-Off;1-On
  - ■2 103: Status\_ Operation State DHW [DPT\_1.001] 0-Off;1-On
  - ■↓ 104: Status\_ Operation State SwimPool [DPT\_1.001] 0-Off;1-On

■\$ 105: Status\_ Operation State Alarm [DPT\_1.005] - 0-No alarm;1-Alarm

- ■↓ 106: Status\_ Outdoor Ambient Temp [DPT\_9.001] °C
- ■2 107: Status\_ Second Ambient Temp [DPT\_9.001] °C
- ■2 108: Status\_ Water Inlet Temp [DPT\_9.001] °C
- ■2 109: Status\_ Water Outlet Temp [DPT\_9.001] °C

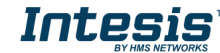

■↓ 110: Status\_ Defrost Operation [DPT\_1.001] - 0-Off;1-On

111: Status\_ Water Pump 1 Operation [DPT\_1.001] - 0-Off;1-On

- 112: Status\_ Water Pump 2 Operation [DPT\_1.001] 0-Off;1-On
- 113: Status\_ Water Pump 3 Operation [DPT\_1.001] 0-Off;1-On
- ■↓ 114: Status\_ Disch. Gas Temp [DPT\_9.001] °C
- 115: Status\_ Suct. Gas Temp [DPT\_9.001] °C
- 116: Status\_ Gas Temp THMg [DPT\_9.001] °C
- 117: Status\_ Liquid Temp THMI [DPT\_9.001] °C
- 🕇 118: Status\_ Water Outlet Temp 3 [DPT\_9.001] °C
- ■↓ 119: Status\_ Outdoor AmbAvg Temp [DPT\_9.001] °C
- 120: Status\_ Inv Oper Freq [DPT\_14.033] Hz
- 2 121: Status\_ Indoor Exp. Valve Opening [DPT\_5.001] %
- ■2 122: Status\_ Outdoor Exp. Valve Opening [DPT\_5.001] %
- 123: Status\_ Mixing Valve Position [DPT\_5.001] %
- ■2 124: Status\_ Compressor Run Current [DPT\_9.021] mA

Figure 4.25 Extra Information for non Yutaki S80 status communication objects

### Yutaki S80 Extra Information

■ 2 135: Status\_ Disch. Gas Temp R134A [DPT\_9.001] - °C ■ 2 136: Status\_ Suct. Gas Temp R134A [DPT\_9.001] - °C

- 2 137: Status Liquid Gas Temp R134A [DPT 9.001] °C
- ■2 138: Status\_ Evap. Gas Temp R134A [DPT\_9.001] °C
- ■2 139: Status\_ Disch. Pressure R134A [DPT\_14.058] Pa
- 140: Status\_ Suct. Pressure R134A [DPT\_14.058] Pa
- 141: Status\_ Inv Oper Freq R134A [DPT\_14.033] Hz
- ■2 142: Status\_ Indoor Exp. Valve Open R134A [DPT\_5.001] %
- ■2 143: Status\_ Compressor Run Current R134A [DPT\_9.021] mA
- ■↓ 144: Status\_ Error Code R134A [1byte] HI error code

Figure 4.26 Extra Information for Yutaki S80 status communication objects

For more details about the information provided by those comunication objects, please check the Hitachi user manual.

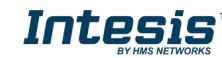

## 5. Technical Specifications

| Enclosure            | ABS (UL 94 HB) de 2,5 mm thick                                                |  |
|----------------------|-------------------------------------------------------------------------------|--|
| Dimensions           | 70 X 70 X 28 mm                                                               |  |
| Weight               | 70g                                                                           |  |
| Color                | Ivory White                                                                   |  |
| Power supply         | 29V DC, 6mA (KNX bus)                                                         |  |
|                      | 10-40V DC, 100mA                                                              |  |
|                      | (Recommended: 12V DC, 100 mA)                                                 |  |
| External Power       |                                                                               |  |
| Supply               | Must use a NEC Class 2 or Limited Power Source (LPS) and SELV rated power     |  |
|                      | supply.                                                                       |  |
|                      | Plug-in terminal block for power connection (2 poles).                        |  |
|                      | Per terminal: solid wires or stranded wires (twisted or with ferrule)         |  |
| Terminal wiring (for | 1 core: 0.5mm2 2.5mm2                                                         |  |
| low-voltage signals) | 2 cores: 0.5mm2 1.5mm2                                                        |  |
| iow-voltage signals) | 3 cores: not permitted                                                        |  |
| KNX port             | 1 x KNX TP1 (EIB) port opto-isolated. Plug-in terminal block (2 poles). TNV-1 |  |
| H-Link port          | Plug-in terminal block for H-Link bus connection (2 poles) with no polarity   |  |
| LED indicators       | 1 x KNX programming.                                                          |  |
| Push buttons         | 1 x KNX programming.                                                          |  |
| Configuration        | Configuration with ETS.                                                       |  |
| Operating            | From $0.00$ to $4.000$                                                        |  |
| Temperature          |                                                                               |  |
| Storage Temperature  | From 0°C to 40°C                                                              |  |
| Operating Humidity   | 25-90% at 50°C, non condensing                                                |  |
| Isolation voltage    | External Power Supply – KNX: 2500V                                            |  |
|                      | External Power Supply – H-Link: 1500V                                         |  |
| RoHS conformity      | Compliant with RoHS directive (2002/95/CE).                                   |  |
|                      | CE conformity to EMC directive (2004/108/EC) and Low-voltage directive        |  |
| Certifications       | (2006/95/EC)                                                                  |  |
|                      | EN 61000-6-2; EN 61000-6-3; EN 60950-1; EN 50491-3; EN 50090-2-2;             |  |
|                      | EN 50428; EN 60669-1; EN 60669-2-1                                            |  |

#### **External Power Supply connection**

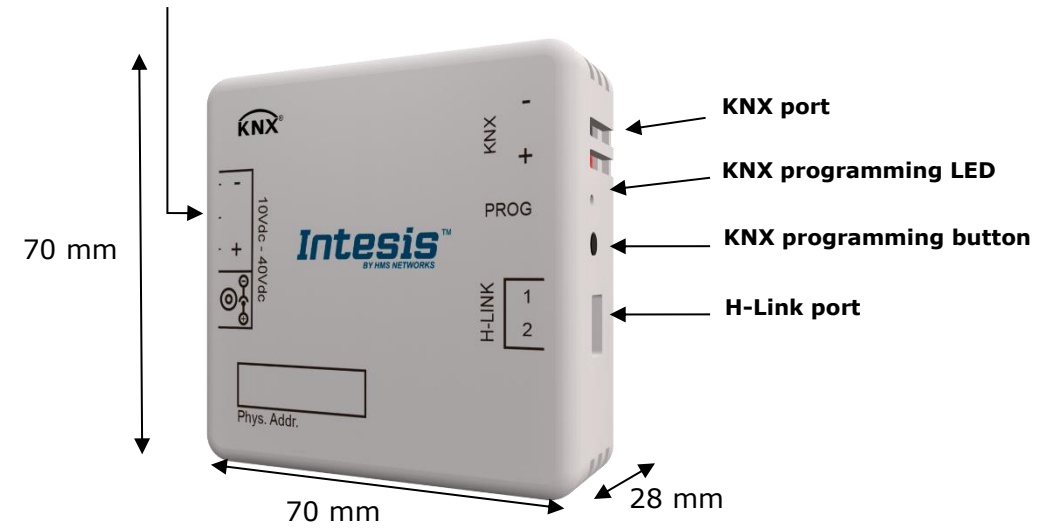

## 6. Compatible Air-to-Water (A.W.) units

A list of Hitachi unit model references compatible with INKNXHIT001A000 and their available features can be found in:

https://www.intesis.com/docs/compatibilities/inxxxhit001a000\_compatibility

## 7. Error Codes object #97: Status\_Error\_Code.

| KNX Error<br>Code | Remote<br>Controller Error<br>Code | Error Description                                                              |
|-------------------|------------------------------------|--------------------------------------------------------------------------------|
| 00                | N/A                                | No errors                                                                      |
| 02                | 02                                 | Activation of Outdoor Unit Protection Device<br>(Except for Alarm Code 41, 42) |
| 03                | 03                                 | Transmission Error                                                             |
| 04                | 04                                 | Inverter Transmission Abnormality                                              |
| 05                | 05                                 | Power Phase Detection Abnormality                                              |
| 06                | 06                                 | Undervoltage, Overvoltage                                                      |
| 07                | 07                                 | Abnormal decrease of discharge gas superheat degree                            |
| 08                | 08                                 | Compressor-Top Temp Over-increase                                              |
| 11                | 11                                 | Water inlet thermistor abnormally (THM <sub>WI</sub> )                         |
| 12                | 12                                 | Water outlet thermistor abnormally (THM <sub>wo</sub> )                        |
| 13                | 13                                 | Indoor Liquid Pipe Temp Thermistor Abnormality (THML)                          |
| 14                | 14                                 | Indoor Gas Pipe Temp. Thermistor Abnormality (THM <sub>G</sub> )               |
| 15                | 15                                 | Water outlet C2 thermistor abnormally (THM <sub>WO2</sub> )                    |
| 16                | 16                                 | Water DHWT thermistor abnormally (THM <sub>DHWT</sub> )                        |
| 17                | 17                                 | Swimming pool thermistor abnormally (THM <sub>SWP</sub> )                      |
| 18                | 18                                 | Water outlet boiler thermistor abnormally (THM <sub>wo3</sub> )                |
| 20                | 20                                 | Compressor-Top Temp Thermistor Abnormality                                     |
| 21                | 21                                 | 2nd ambient thermistor abnormally (THM <sub>AMB2</sub> )                       |
| 22                | 22                                 | Outdoor Temp Thermistor Abnormality                                            |
| 24                | 24                                 | Outdoor Heat Exchanger Liquid Pipe Thermistor Abnormality                      |
| 31                | 31                                 | Indoor/Outdoor Combination Setting Error                                       |
| 35                | 35                                 | Indoor Unit Number Setting Error                                               |
| 38                | 38                                 | Outdoor Protection Detection Circuit Abnormality                               |
| 41                | 41                                 | Cooling Overload                                                               |
| 42                | 42                                 | Heating Overload                                                               |
| 47                | 47                                 | Suction Pressure Decrease Prevention Activated                                 |
| 48                | 48                                 | Inverter Current Sensor Abnormality                                            |
| 51                | 51                                 | Overload Operation Protection Activation                                       |
| 53                | 53                                 | Inverter Module Error                                                          |
| 54                | 54                                 | Inverter Fin Temp. Abnormality                                                 |
| 55                | 55                                 | Inverter Non-Operation                                                         |
| 59                | 59                                 | Inverter Fin Temp Thermistor Abnormality                                       |
| b1                | b1                                 | Error in Address/Refrigerant System Setting                                    |
| EE                | EE                                 | Compressor Factor Alarm                                                        |
| 70                | 70                                 | Hydraulic alarm                                                                |
| 71                | 71                                 | Water Pump Feedback                                                            |
| 72                | 72                                 | Thermostat Heater Alarm                                                        |
| 73                | 73                                 | Mixing over-temperature limit protection for Mixed circuit                     |
| 74                | 74                                 | Unit over-temperature limit protection                                         |
| 75                | 75                                 | Freeze Protection by Cold water inlet, outlet temperature detection            |
| 76                | 76                                 | Freeze Protection Stop by indoor liquid temperature thermistor                 |
| 77                | 77                                 | Opentherm Communication failure                                                |
| 78                | 78                                 | RF Communication failure                                                       |
| 79                | 79                                 | Unit Capacity setting Error                                                    |
| 80                | 80                                 | LCD H-link transmission error                                                  |
| 81                | 81                                 | Incorrect PCB operation                                                        |
| 65535             | N/A                                | Communication error between INKNXHIT001A000 interface and the Hitachi Unit     |

In case you detect an error code not listed, please contact your nearest Hitachi support center to get more information about the meaning of the error.

## 8. Error Codes object #144: Status\_Error\_Code\_R134A.

Available only if parameter "Show extra information objects (for Status)" is set active. (See Section 4.2.7).

| KNX Error<br>Code | Remote<br>Controller Error<br>Code | Error Description                                                    |
|-------------------|------------------------------------|----------------------------------------------------------------------|
| 00                | N/A                                | No errors                                                            |
| 101               | 101                                | Activation of high pressure switch                                   |
| 102               | 102                                | Activation of protection control for excessively hitgh pressure      |
| 103               | 103                                | Activation of low pressure switch                                    |
| 104               | 104                                | Activation of low control                                            |
| 105               | 105                                | Excessively low pressure difference                                  |
| 106               | 106                                | Excessively high discharge gas temperature                           |
| 107               | 107                                | Excessively low temperature of heating exchanger refrigerant inlet   |
| 108               | 108                                | Excessively low suction gas temperature                              |
| 109               | 109                                | Activation of freeze protection control (water inlet)                |
| 110               | 110                                | Activation of freeze protection control (water outlet)               |
| 111               | 111                                | Cooler water failure                                                 |
| 112               | 112                                | Condensor water failure                                              |
| 113               | 113                                | Excessively high water temperature                                   |
| 121               | 121                                | Failure of water inlet temperature thermistor                        |
| 122               | 122                                | Failure of water outlet temperature thermistor                       |
| 123               | 123                                | Free                                                                 |
| 124               | 124                                | Failure of refrigerant evaporating temperature thermistor            |
| 125               | 125                                | Failure of ambient Inverter E.BOX temperature thermistor             |
| 126               | 126                                | Failure of discharge gas temperature thermistor                      |
| 127               | 127                                | Failure of refrigerant liquid temperature thermistar                 |
| 128               | 128                                | Failure of suction gas temperature thermistor                        |
| 129               | 129                                | Failure of discharge gas pressure sensor                             |
| 130               | 130                                | Failure of suction gas pressure sensor                               |
| 131               | 131                                | Free                                                                 |
| 132               | 132                                | Tranmission error between Inverter PCB and Main PCB                  |
| 133               | 133                                | Transmission error between Main PCBs                                 |
| 134               | 134                                | Abnormality of Power Supply Phase                                    |
| 135               | 135                                | Incorrect PCB Setting                                                |
| 136               | 136                                | Incorrect PCB operation                                              |
| 151               | 151                                | Excessively low voltage or excessively high voltage for the inverter |
| 152               | 152                                | Abnormal operation of the current sensor                             |
| 153               | 153                                | Activation of protection for inverter instantaneous over current     |
| 154               | 154                                | Transistor module protection activation                              |
| 155               | 155                                | Increase in the inverter fin temperature                             |
| 156               | 156                                | Free                                                                 |
| 1557              | 157                                | No feed back signal from water pump                                  |

In case you detect an error code not listed, please contact your nearest Hitachi support center to get more information about the meaning of the error.

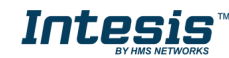

# **Appendix A – Communication objects description table**

## **Control Objects**

| SECTION     | OBJECT | NAME                                          | LONG.  | DATAPOINT TYPE        |        |    | FLAGS |   |   | FUNCTION                     |  |
|-------------|--------|-----------------------------------------------|--------|-----------------------|--------|----|-------|---|---|------------------------------|--|
|             | NUMBER |                                               |        | DPT_NAME              | DPT_ID | RW |       | Т | U |                              |  |
| Run/Stop    | 0      | Control_ Unit Run/Stop                        | 1 bit  | DPT_Start             | 1.010  |    | w     | Т |   | 0 - Stop; 1 - Run            |  |
|             | 1      | Control_ Unit Mode                            | 1 byte | DPT_HVACContr<br>Mode | 20.105 |    | W     | т |   | 0 - Auto; 1 - Heat; 3 - Cool |  |
|             | 2      | Control_Unit Mode Cool/Heat                   | 1 bit  | DPT_Heat/Cool         | 1.100  |    | w     | т |   | 0 - Cool; 1 – Heat           |  |
| Mode        | 3      | Control_Unit Mode Auto                        | 1 bit  | DPT_Bool              | 1.002  |    | w     | Т |   | 1 – Set Auto Mode            |  |
|             | 4      | Control_Unit Mode Heat                        | 1 bit  | DPT_Bool              | 1.002  |    | w     | Т |   | 1 – Set Heat Mode            |  |
|             | 5      | Control_Unit Mode Cool                        | 1 bit  | DPT_Bool              | 1.002  |    | W     | Т |   | 1 - Set Cool Mode            |  |
|             | 6/21   | Control_ Cx <sup>1</sup> Run/Stop             | 1 bit  | DPT_Start             | 1.010  |    | W     | Т |   | 0 - Stop; 1 - Run            |  |
|             | 7/22   | Control_ Cx <sup>1</sup> Heat OTC Mode Off    | 1 bit  | DPT_Bool              | 1.002  |    | W     | Т |   | 1 – Set OTC Mode OFF         |  |
|             | 8/23   | Control_ Cx <sup>1</sup> Heat OTC Mode Points | 1 bit  | DPT_Bool              | 1.002  |    | W     | Т |   | 1 - Set OTC Mode POINTS      |  |
| (C1 and C2) | 9/24   | Control_ Cx <sup>1</sup> Heat OTC Mode Grad   | 1 bit  | DPT_Bool              | 1.002  |    | w     | Т |   | 1 – Set OTC Mode GRAD        |  |
| (01 010 01) | 10/25  | Control_ Cx <sup>1</sup> Heat OTC Mode Fix    | 1 bit  | DPT_Bool              | 1.002  |    | w     | Т |   | 1 - Set OTC Mode FIX         |  |
|             | 11/26  | Control_ Cx <sup>1</sup> Cool OTC Mode Off    | 1 bit  | DPT_Bool              | 1.002  |    | W     | Т |   | 1 – Set OTC Mode OFF         |  |
|             | 12/27  | Control_ Cx <sup>1</sup> Cool OTC Mode Points | 1 bit  | DPT_Bool              | 1.002  |    | W     | Т |   | 1 - Set OTC Mode POINTS      |  |

 $^{1}$  X can be 1 or 2 depending on which circuit is being controlled.

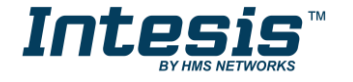

## Intesis<sup>™</sup> KNX – Hitachi A.W.

|                | 13/28 | Control_ Cx <sup>1</sup> Cool OTC Mode Fix              | 1 bit   | DPT_Bool           | 1.002 | w | т | 1 – Set OTC Mode FIX           |
|----------------|-------|---------------------------------------------------------|---------|--------------------|-------|---|---|--------------------------------|
|                | 14/29 | Control_ Cx <sup>1</sup> Water Heat Setpoint            | 2 bytes | DPT_Value_Tem<br>p | 9.001 | w | т | °C (Between 20°C and 80°C)     |
|                | 15/30 | Control_ Cx1 Water Cool Setpoint                        | 2 bytes | DPT_Value_Tem<br>p | 9.001 | w | т | °C (Between 5°C and 21°C)      |
|                | 16/31 | Control_ Cx <sup>1</sup> ECO Mode                       | 1 bit   | DPT_Bool           | 1.002 | w | т | 0 – Comfort Mode; 1 – ECO Mode |
|                | 17/32 | Control_ Cx <sup>1</sup> ECO Heat Offset<br>Temperature | 2 bytes | DPT_Value_Tem<br>p | 9.001 | w | т | ٥C                             |
|                | 18/33 | Control_ Cx <sup>1</sup> ECO Cool Offset<br>Temperature | 2 bytes | DPT_Value_Tem<br>p | 9.001 | w | т | ٥C                             |
|                | 19/34 | Control_ Cx1 Thermo Setpoint                            | 2 bytes | DPT_Value_Tem<br>p | 9.001 | w | т | °C (Between 0°C and 35°C)      |
|                | 20/35 | Control_ Cx <sup>1</sup> Ambient Temp                   | 2 bytes | DPT_Value_Tem<br>p | 9.001 | w | т | °C (Between -20°C and 40°C)    |
|                | 36    | Control_ DHW Run/Stop                                   | 1 bit   | DPT_Start          | 1.010 | w | т | 0 - Stop; 1 - Run              |
| DUW            | 37    | Control_ DHW Boost                                      | 1 bit   | DPT_Bool           | 1.002 | w | т | 1 – Request                    |
| DHW            | 38    | Control_ DHW High Demand Mode                           | 1 bit   | DPT_Bool           | 1.002 | w | т | 0 - Standard; 1 – High         |
|                | 39    | Control_ DHW Setpoint                                   | 2 bytes | DPT_Value_Tem<br>p | 9.001 | w | т | °C (Between 30°C and 75°C)     |
| Curimming need | 40    | Control_ SwimPool Run/Stop                              | 1 bit   | DPT_Start          | 1.010 | w | т | 0 - Stop; 1 - Run              |
| Swimming pool  | 41    | Control_ SwimPool Setpoint                              | 2 bytes | DPT_Value_Tem<br>p | 9.001 | w | т | °C (Between 24°C and 33°C)     |
| Antilog        | 42    | Control_ AntiLeg Run/Stop                               | 1 bit   | DPT_Start          | 1.010 | w | т | 0 - Stop; 1 - Run              |
| AntiLeg        | 43    | Control_ AntiLeg Setpoint                               | 2 bytes | DPT_Value_Tem<br>p | 9.001 | w | т | °C (Between 50°C and 75°C)     |
| KNX Block      | 44    | Control_ KNX Blocks/Enables Menu                        | 1 bit   | DPT_Enable         | 1.003 | W | т | 0 – Blocks; 1 – Enables        |

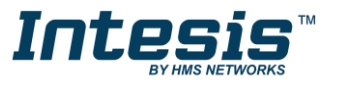

## **Status Objects**

| SECTION       | OBJET  | NAME                                         | LENGTH  | DATAPOINT TYPE    |        |   | FLA | GS | EUNICITON                    |
|---------------|--------|----------------------------------------------|---------|-------------------|--------|---|-----|----|------------------------------|
| SECTION       | NUMBER |                                              |         | DPT_NAME          | DPT_ID | R | W   | Т  | U                            |
| Run/Stop      | 45     | Status_ Unit Run/Stop                        | 1 bit   | DPT_Start         | 1.010  | R |     | Т  | 0 - Stop; 1 - Run            |
|               | 46     | Status_ Unit Mode                            | 1 byte  | DPT_HVACContrMode | 20.105 | R |     | т  | 0 - Auto; 1 - Heat; 3 - Cool |
|               | 47     | Status_Unit Mode Cool/Heat                   | 1 bit   | DPT_Heat/Cool     | 1.100  | R |     | т  | 0 - Cool; 1 – Heat           |
| Mode          | 48     | Status_Unit Mode Auto                        | 1 bit   | DPT_Bool          | 1.002  | R |     | Т  | 1 – Set Auto Mode            |
|               | 49     | Status_Unit Mode Heat                        | 1 bit   | DPT_Bool          | 1.002  | R |     | Т  | 1 – Set Heat Mode            |
|               | 50     | Status_Unit Mode Cool                        | 1 bit   | DPT_Bool          | 1.002  | R |     | Т  | 1 – Set Cool Mode            |
|               | 51/68  | Status_ Cx <sup>2</sup> Run/Stop             | 1 bit   | DPT_Start         | 1.010  | R |     | Т  | 0 – Stop; 1 – Run            |
|               | 52/69  | Status_ Cx <sup>2</sup> Heat OTC Mode Off    | 1 bit   | DPT_Bool          | 1.002  | R |     | Т  | 1 - OTC Mode Off Set         |
|               | 53/70  | Status_ Cx <sup>2</sup> Heat OTC Mode Points | 1 bit   | DPT_Bool          | 1.002  | R |     | Т  | 1 - OTC Mode POINTS Set      |
|               | 54/71  | Status_ Cx <sup>2</sup> Heat OTC Mode Grad   | 1 bit   | DPT_Bool          | 1.002  | R |     | Т  | 1 – OTC Mode FIX Set         |
|               | 55/72  | Status_ Cx <sup>2</sup> Heat OTC Mode Fix    | 1 bit   | DPT_Bool          | 1.002  | R |     | Т  | 1 – OTC Mode Off Set         |
|               | 56/73  | Status_ Cx <sup>2</sup> Cool OTC Mode Off    | 1 bit   | DPT_Bool          | 1.002  | R |     | Т  | 1 - OTC Mode Off Set         |
| Water Circuit | 57/74  | Status_ Cx <sup>2</sup> Cool OTC Mode Points | 1 bit   | DPT_Bool          | 1.002  | R |     | Т  | 1 - OTC Mode POINTS Set      |
|               | 58/75  | Status_ Cx <sup>2</sup> Cool OTC Mode Fix    | 1 bit   | DPT_Bool          | 1.002  | R |     | Т  | 1 – OTC Mode FIX Set         |
| (C1 y C2)     | 59/76  | Status_ Cx <sup>2</sup> Water Heat Setpoint  | 2 bytes | DPT_Value_Temp    | 9.001  | R |     | Т  | ٥C                           |
|               | 60/77  | Status_ Cx <sup>2</sup> Water Cool Setpoint  | 2 bytes | DPT_Value_Temp    | 9.001  | R |     | Т  | ٥C                           |
|               | 61/78  | Status_ Cx <sup>2</sup> ECO Mode             | 1 bit   | DPT_Bool          | 1.002  | R |     | Т  | 0 – Comfort; 1 – ECO         |
|               | 62/79  | Status_ Cx <sup>2</sup> ECO Heat Offset      | 2 bytes | DPT_Value_Temp    | 9.001  | R |     | Т  | ٥C                           |
|               | 63/80  | Status_ Cx <sup>2</sup> ECO Cool Offset      | 2 bytes | DPT_Value_Temp    | 9.001  | R |     | Т  | ٥C                           |
|               | 64/81  | Status_ Cx <sup>2</sup> Thermo Setpoint      | 2 bytes | DPT_Value_Temp    | 9.001  | R |     | Т  | ٥C                           |
|               | 65/82  | Status_ Cx <sup>2</sup> Ambient Temp         | 2 bytes | DPT_Value_Temp    | 9.001  | R |     | Т  | ٥C                           |

 $^{2}$  X can be 1 or 2 depending on which circuit is being observed.

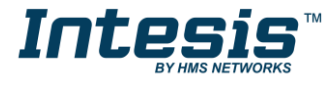

## Intesis<sup>™</sup> KNX – Hitachi A.W.

|               | 66/83 | Status_ Cx <sup>2</sup> Wireless Setpoint Temp | 2 bytes | DPT_Value_Temp | 9.001 | R |   | т | ٥C                                  |
|---------------|-------|------------------------------------------------|---------|----------------|-------|---|---|---|-------------------------------------|
|               | 67/84 | Status_ Cx <sup>2</sup> Wireless Ambient Temp  | 2 bytes | DPT_Value_Temp | 9.001 | R |   | т | ٥C                                  |
|               | 85    | Status_ DHW Run/Stop                           | 1 bit   | DPT_Start      | 1.010 | R |   | т | 0 – Stop; 1 – Run                   |
|               | 86    | Status_ DHW Boost                              | 1 bit   | DPT_Bool       | 1.002 |   | W | т | 0 – Not requested; 1 –<br>Requested |
| DHW           | 87    | Status_ DHW High Demand Mode                   | 1 bit   | DPT_Bool       | 1.002 |   | W | т | 0 - Standard; 1 - High              |
|               | 88    | Status_ DHW Setpoint                           | 2 bytes | DPT_Value_Temp | 9.001 | R |   | т | ٥C                                  |
|               | 89    | Status_ DHW Temperature                        | 2 bytes | DPT_Value_Temp | 9.001 | R |   | Т | ٥C                                  |
|               | 90    | Status_ SwimPool Run/Stop                      | 1 bit   | DPT_Start      | 1.010 | R |   | т | 0 – Stop; 1 – Run                   |
| Swimming pool | 91    | Status_ SwimPool Setpoint                      | 2 bytes | DPT_Value_Temp | 9.001 | R |   | т | ٥C                                  |
|               | 92    | Status_ SwimPool Temperature                   | 2 bytes | DPT_Value_Temp | 9.001 | R |   | т | ٥C                                  |
| AntiLeg       | 93    | Status_ AntiLeg Run/Stop                       | 1 bit   | DPT_Start      | 1.010 | R |   | т | 0 – Stop; 1 – Run                   |
|               | 94    | Status_ AntiLeg Setpoint                       | 2 bytes | DPT_Value_Temp | 9.001 | R |   | т | ٥C                                  |
| KNX Block     | 95    | Status_ KNX Block/Enable Menu                  | 1 bit   | DPT_Enable     | 1.003 | R |   | т | 0 – Block; 1 – Enable               |
| Error and     | 96    | Status_ Error/Alarm                            | 1 bit   | DTP_Alarm      | 1.005 | R |   | т | 0 - No Alarm; 1 - Alarm             |
| Alarms        | 97    | Status_ Error Code                             | 2 bytes | Enumerated     |       | R |   | т | 0 – No error; Other values see 7    |
|               | 98    | Status_ Operation State Unit On/Off            | 1 bit   | DPT_Switch     | 1.001 | R |   | т | 0 - Off; 1-On                       |
|               | 99    | Status_ Operation State Cool Demand            | 1 bit   | DPT_Switch     | 1.001 | R |   | т | 0 - Off; 1-On                       |
|               | 100   | Status_ Operation State Cool Thermo            | 1 bit   | DPT_Switch     | 1.001 | R |   | т | 0 - Off; 1-On                       |
| Extra         | 101   | Status_ Operation State Heat Demand            | 1 bit   | DPT_Switch     | 1.001 | R |   | т | 0 - Off; 1-On                       |
| Information   | 102   | Status_ Operation State Heat Thermo            | 1 bit   | DPT_Switch     | 1.001 | R |   | т | 0 - Off; 1-On                       |
|               | 103   | Status_ Operation State DHW                    | 1 bit   | DPT_Switch     | 1.001 | R |   | т | 0 - Off; 1-On                       |
|               | 104   | Status_ Operation State Swim Pool              | 1 bit   | DPT_Switch     | 1.001 | R |   | т | 0 - Off; 1-On                       |
|               | 105   | Status_ Operation State Alarm                  | 1 bit   | DTP_Alarm      | 1.005 | R |   | т | 0 - No Alarm; 1 - Alarm             |
| Extra         | 106   | Status_ Outdoor Ambient Temp                   | 2 bytes | DPT_Value_Temp | 9.001 | R |   | т | ٥C                                  |
| Information   | 107   | Status_ Second Ambient Temp                    | 2 bytes | DPT_Value_Temp | 9.001 | R |   | т | ٥C                                  |

O HMS Industrial Networks S.L.U - All rights reserved This information is subject to change without notice

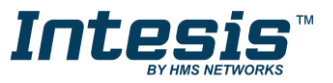

|   | 108 | Status_ Water Inlet Temp          | 2 bytes | DPT_Value_Temp      | 9.001   | R | Т | ٥C                          |
|---|-----|-----------------------------------|---------|---------------------|---------|---|---|-----------------------------|
|   | 109 | Status_ Water Outlet Temp         | 2 bytes | DPT_Value_Temp      | 9.001   | R | Т | ٥C                          |
| - | 110 | Status_ Defrost Operation         | 1 bit   | DPT_Switch          | 1.001   | R | Т | 0 - Off; 1-On               |
|   | 111 | Status_ Water Pump 1 Operation    | 1 bit   | DPT_Switch          | 1.001   | R | Т | 0 - Off; 1-On               |
|   | 112 | Status_ Water Pump 2 Operation    | 1 bit   | DPT_Switch          | 1.001   | R | т | 0 - Off; 1-On               |
| - | 113 | Status_ Water Pump 3 Operation    | 1 bit   | DPT_Switch          | 1.001   | R | Т | 0 - Off; 1-On               |
| - | 114 | Status_ Dish. Gas Temp            | 2 bytes | DPT_Value_Temp      | 9.001   | R | Т | ٥C                          |
|   | 115 | Status_ Suct. Gas Temp            | 2 bytes | DPT_Value_Temp      | 9.001   | R | т | ٥C                          |
|   | 116 | Status_ Gas Temp THMg             | 2 bytes | DPT_Value_Temp      | 9.001   | R | т | ٥C                          |
|   | 117 | Status_ Liquid Temp THMI          | 2 bytes | DPT_Value_Temp      | 9.001   | R | т | ٥C                          |
|   | 118 | Status_ Water Outlet Temp 3       | 2 bytes | DPT_Value_Temp      | 9.001   | R | т | ٥C                          |
|   | 119 | Status_ Outdoor AmbAvg Temp       | 2 bytes | DPT_Value_Temp      | 9.001   | R | Т | ٥C                          |
|   | 120 | Status_ Inv Oper Freq             | 2 bytes | DPT_Value_Frequency | 14.033  | R | Т | Hz                          |
|   | 121 | Status_ Indoor Exp Valve Opening  | 1 byte  | DPT_Scaling         | 5.001   | R | т | %                           |
|   | 122 | Status_ Outdoor Exp Valve Opening | 1 byte  | DPT_Scaling         | 5.001   | R | т | %                           |
|   | 123 | Status_ Mixing Valve Position     | 1 byte  | DPT_Scaling         | 5.001   | R | Т | %                           |
|   | 124 | Status_ Compressor Run Current    | 2 bytes | DPT_Value_Cur       | 9.021   | R | т | mA                          |
|   | 125 | Status_ Water Flow                | 2 bytes | DPT_Flow_Rate_M3_H  | 13.002  | R | т | m³/h                        |
| - | 126 | Status_ Water Pump Speed          | 1 byte  | DPT_Scaling         | 5.001   | R | Т | %                           |
| - | 127 | Status_ Unit model Yutaki S       | 1 bit   | DPT_Bool            | 1.002   | R | Т | 1 – Model is Yutaki S       |
| - | 128 | Status_ Unit model Yutaki S Combi | 1 bit   | DPT_Bool            | 1.002   | R | т | 1 – Model is Yutaki S Combi |
| - | 129 | Status_ Unit model Yutaki S80     | 1 bit   | DPT_Bool            | 1.002   | R | Т | 1 – Model is Yutaki S80     |
|   | 130 | Status_ Unit model Yutaki M       | 1 bit   | DPT_Bool            | 1.002   | R | Т | 1 – Model is Yutaki M       |
| n | 131 | Status_ PCB Software Version      | 2 bytes | DPT_Version         | 217.001 | R | Т | Software version            |
|   | 132 | Status_ LCD Software Version      | 2 bytes | DPT_Version         | 217.001 | R | Т | Software version            |

tworks S.L.U - All rights reserved ect to change without notice

Extra Informatio

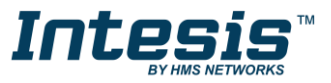

## Intesis<sup>™</sup> KNX – Hitachi A.W.

|            | 133 | Status_ Instant Capacity             | 2 bytes | DPT_Active_Energy_kWh | 13.013 | R | Т | kWh                              |
|------------|-----|--------------------------------------|---------|-----------------------|--------|---|---|----------------------------------|
|            | 134 | Status_ Unit Power Consumption       | 2 bytes | DPT_Active_Energy_kWh | 13.013 | R | Т | kWh                              |
|            | 135 | Status_ Dish. Gas Temp R134A         | 2 bytes | DPT_Value_Temp        | 9.001  | R | Т | ٥C                               |
|            | 136 | Status_ Suct. Gas Temp R134A         | 2 bytes | DPT_Value_Temp        | 9.001  | R | Т | ٥C                               |
|            | 137 | Status_ Liquid Temp R134A            | 2 bytes | DPT_Value_Temp        | 9.001  | R | Т | ٥C                               |
|            | 138 | Status_ Evap. Gas Temp R134A         | 2 bytes | DPT_Value_Temp        | 9.001  | R | Т | ٥C                               |
| Extra      | 139 | Status_ Disch. Pressure R134A        | 2 bytes | DPT_Value_Pressure    | 14.058 | R | Т | Ра                               |
| Yutaki S80 | 140 | Status_ Suct. Pressure R134A         | 2 bytes | DPT_Value_Pressure    | 14.058 | R | Т | Ра                               |
|            | 141 | Status_ Inv Oper Freq R134A          | 2 bytes | DPT_Value_Frequency   | 14.033 | R | Т | HZ                               |
|            | 142 | Status_ Indoor Exp Valve Open R134A  | 1 byte  | DPT_Scaling           | 5.001  | R | Т | %                                |
|            | 143 | Status_ Compressor Run Current R134A | 2 bytes | DPT_Value_Cur         | 9.021  | R | Т | А                                |
|            | 144 | Status_ Error Code R134A             | 2 bytes | Enumerated            |        | R | Т | 0 – No error; Other values see 7 |

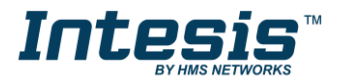